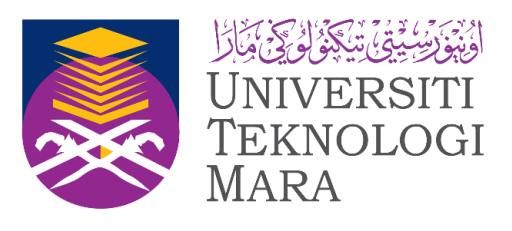

## PANDUAN PERMOHONAN PERISIAN MELALUI SISTEM BSU

Boleh ikuti langkah-langkah ini :

## **SKRIN LOG IN**

1. Sila taip URL berikut pada web browser : https://bsu.uitm.edu.my

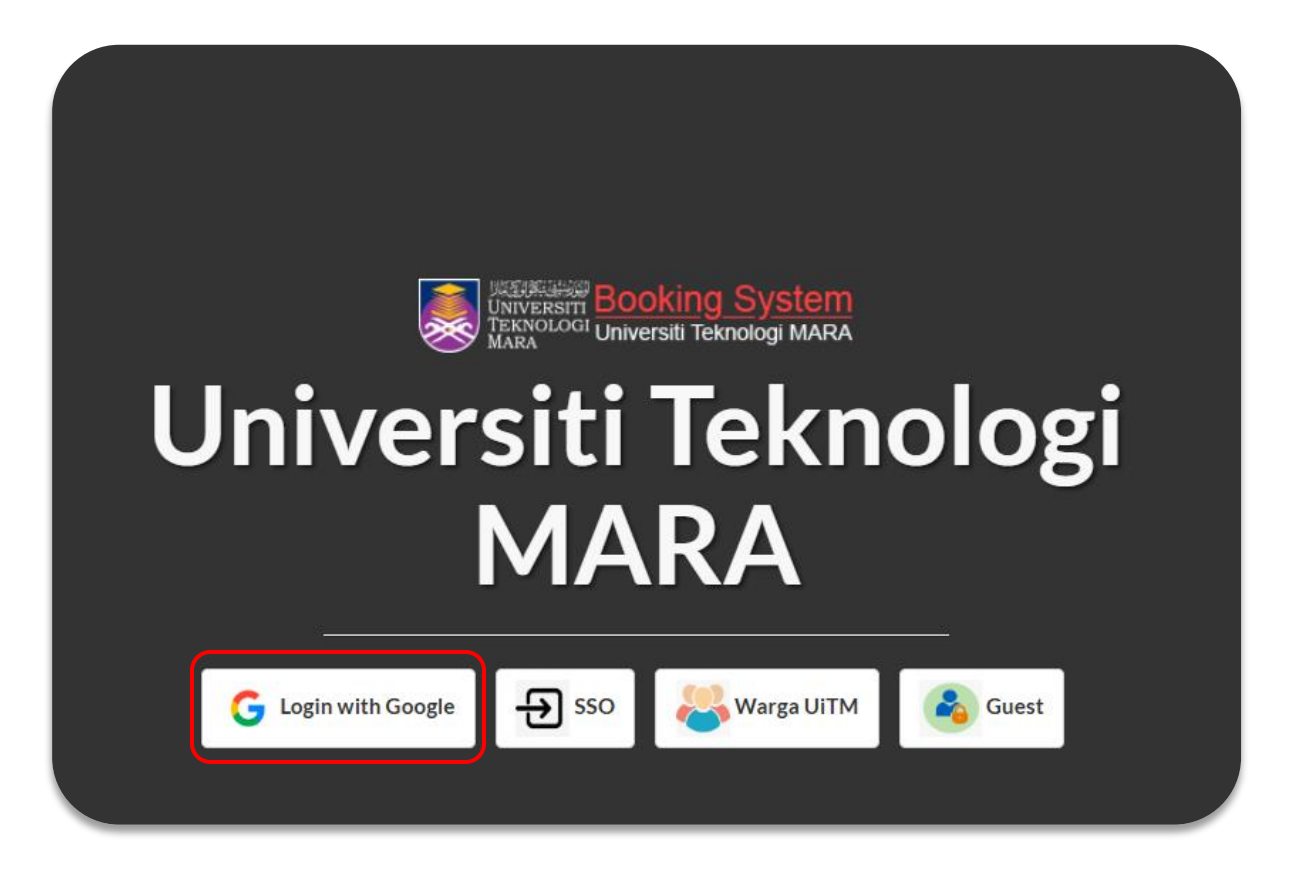

©2025 Seksyen Aplikasi Produktiviti & Kolaborasi, Unit Teknologi &Kolaborasi Digital, Bahagian Pengkomputeran Pengguna, Jabatan Digital, Universiti Teknologi MARA, 40450, Shah Alam,Selangor

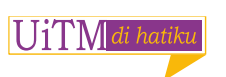

2. Klik pada Login with Google. Sila gunakan email rasmi Google UiTM untuk teruskan .

Staf - username@uitm.edu.my

Pelajar - nopelajar@student.uitm.edu.my

3.Setelah berjaya log masuk ke Sistem BSU, Klik pada New Software Booking.

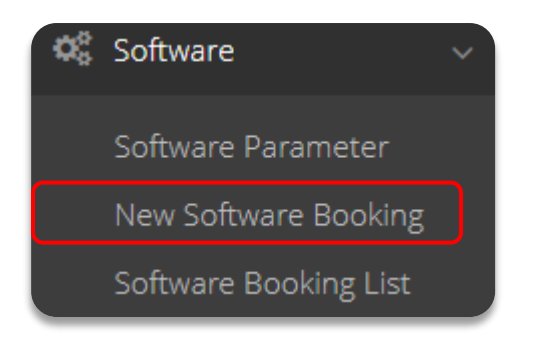

4. Isikan maklumat berikut dan tekan butang Continue.

| New Software           | Booking                 |   |
|------------------------|-------------------------|---|
| ℰ Home > Software > Ne | ew Software Booking     |   |
| ≡ Reservation Form     |                         |   |
|                        | 1                       |   |
|                        | Reservation Information |   |
| Purpose *              |                         | ~ |
| Remark                 |                         |   |
|                        |                         |   |
|                        |                         |   |
|                        | Continue                |   |

©2025 Seksyen Aplikasi Produktiviti & Kolaborasi, Unit Teknologi &Kolaborasi Digital, Bahagian Pengkomputeran Pengguna, Jabatan Digital, Universiti Teknologi MARA, 40450, Shah Alam,Selangor

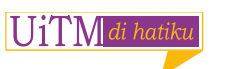

5. Setelah maklumat diisikan, Klik pada butang Add Booking.

| Reserv | ation Form |                          |          |        |
|--------|------------|--------------------------|----------|--------|
|        |            | 1                        |          |        |
|        |            | Reservation Info         | ormation |        |
|        | Purpose :  | PEMBELAJARAN DAN PENGAJ/ | ARAN     |        |
|        | Remark :   | TUJUAN                   |          |        |
|        |            |                          |          |        |
|        |            | 2                        |          |        |
|        |            | Software Infor           | mation   |        |
|        |            | Software Infor           | mation   |        |
| No.    |            | Software Name            | Quantity | Action |
|        |            | Add Booki                | ng       |        |

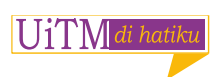

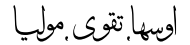

State - Selangor, Campus – UiTM Shah Alam, Department – PEJ. PEMB. INFRASTRUKTUR & INFOSTRUKTUR dan Category – Pilih Category Software yang dikehendaki.

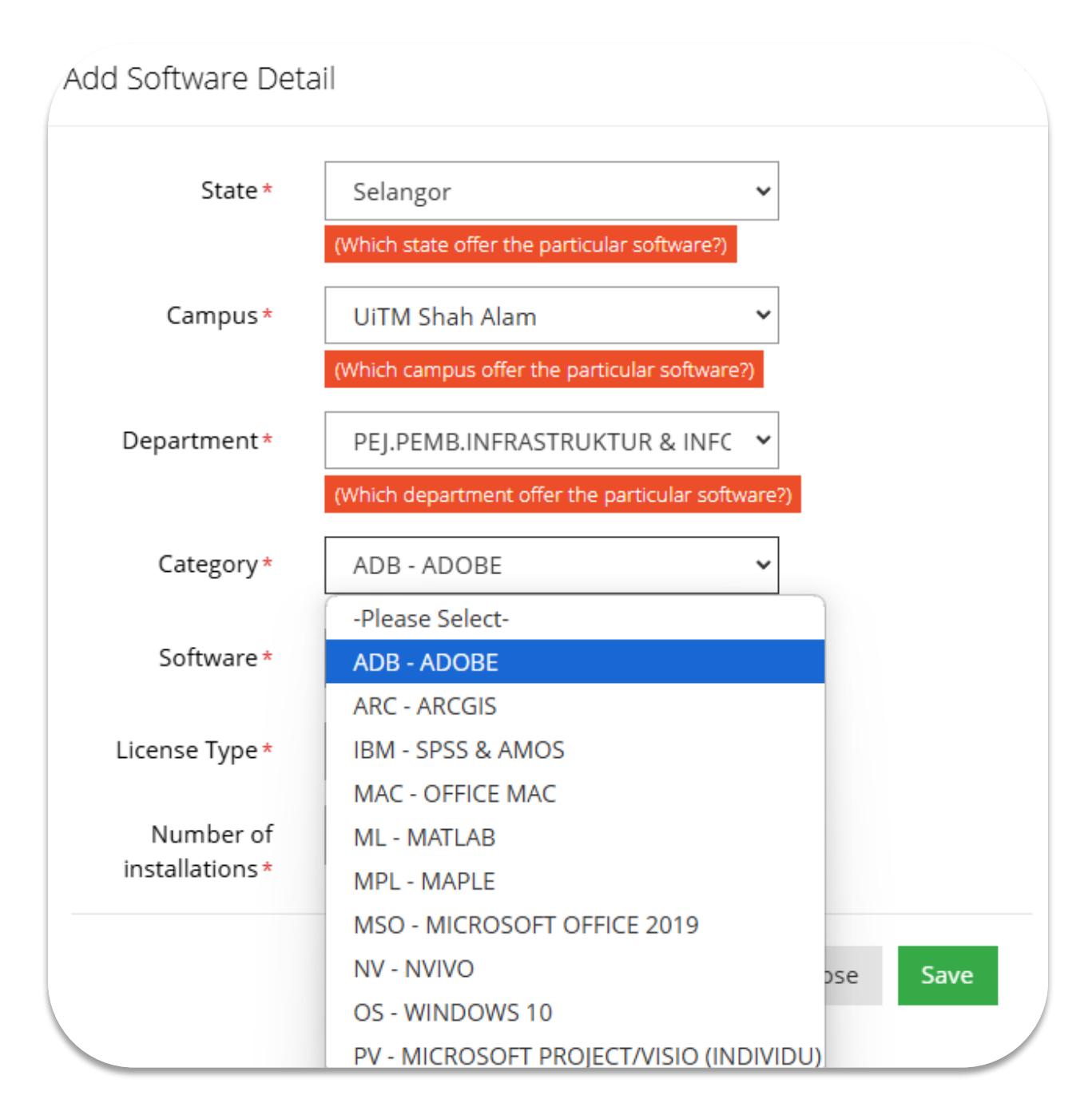

©2025 Seksyen Aplikasi Produktiviti & Kolaborasi, Unit Teknologi &Kolaborasi Digital, Bahagian Pengkomputeran Pengguna, Jabatan Digital, Universiti Teknologi MARA, 40450, Shah Alam,Selangor

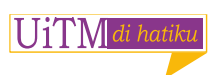

7. Pemohon perlu melengkapkan maklumat yang diminta dan klik butang Save.

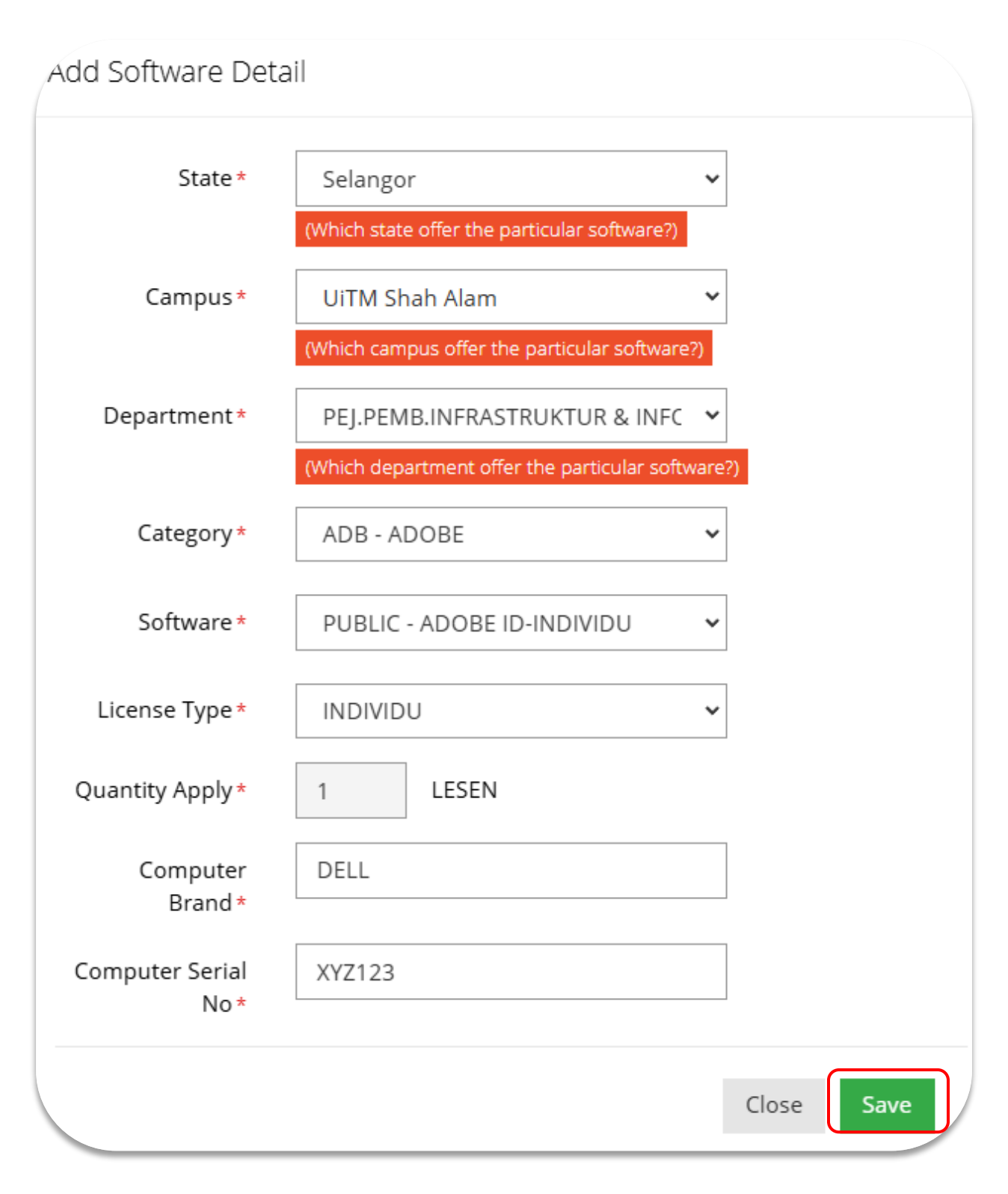

©2025 Seksyen Aplikasi Produktiviti & Kolaborasi, Unit Teknologi &Kolaborasi Digital, Bahagian Pengkomputeran Pengguna, Jabatan Digital, Universiti Teknologi MARA, 40450, Shah Alam,Selangor

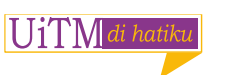

8. Senarai permohonan tempahan perisian akan dipaparkan seperti berikut :

| ≡ Rese               | rvation Form                  |                         |  |  |  |  |  |  |
|----------------------|-------------------------------|-------------------------|--|--|--|--|--|--|
|                      | Reserv                        | 1<br>vation Information |  |  |  |  |  |  |
|                      | Purpose : PEMBELAJARAN DAN    | N PENGAJARAN            |  |  |  |  |  |  |
|                      | Remark : TUJUAN               |                         |  |  |  |  |  |  |
|                      |                               |                         |  |  |  |  |  |  |
|                      |                               |                         |  |  |  |  |  |  |
| 2                    |                               |                         |  |  |  |  |  |  |
| Software Information |                               |                         |  |  |  |  |  |  |
|                      |                               |                         |  |  |  |  |  |  |
| No.                  | Software Name Quantity Action |                         |  |  |  |  |  |  |
| 1                    | ADOBE ID-INDIVIDU             | 1                       |  |  |  |  |  |  |
|                      | Add Booking                   |                         |  |  |  |  |  |  |

©2025 Seksyen Aplikasi Produktiviti & Kolaborasi, Unit Teknologi &Kolaborasi Digital, Bahagian Pengkomputeran Pengguna, Jabatan Digital, Universiti Teknologi MARA, 40450, Shah Alam,Selangor

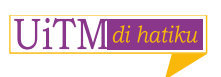

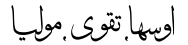

9. Pemohon perlu tick pada ruangan kotak Confirmation dan tekan butang Submit .

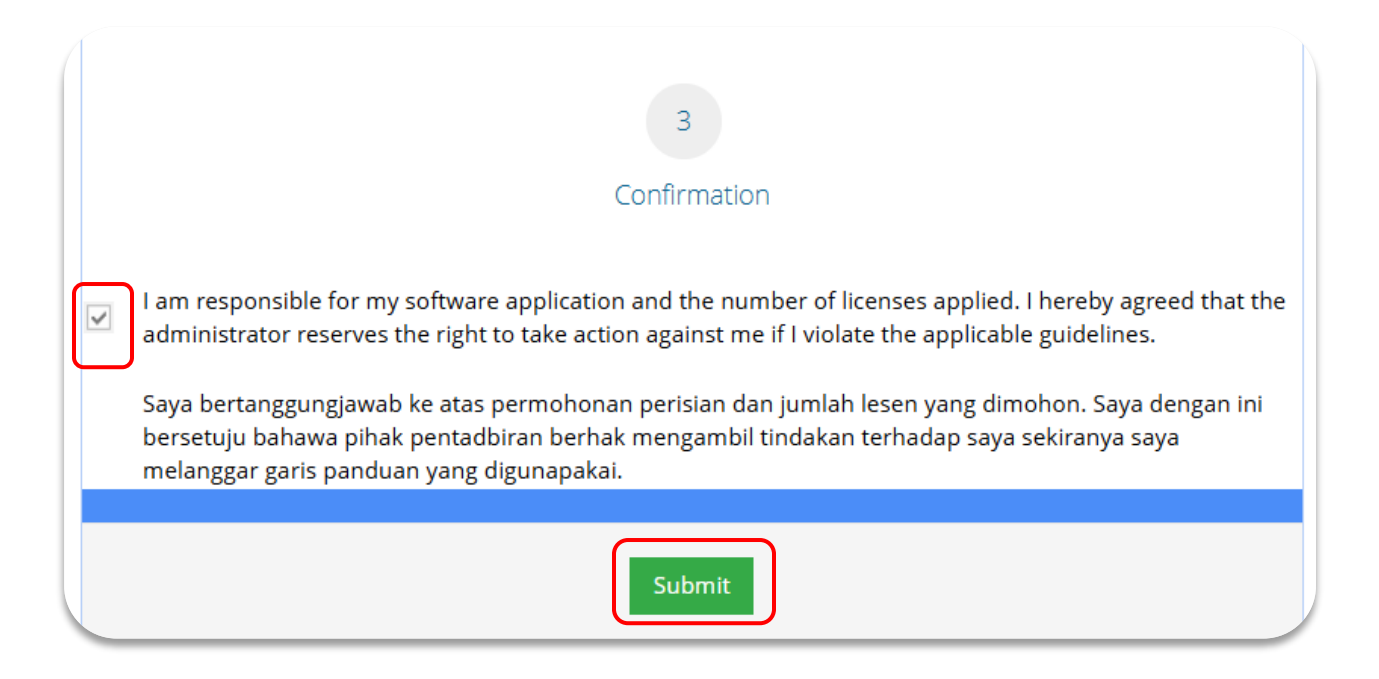

10. Permohonan berjaya dihantar. Klik pada butang OK.

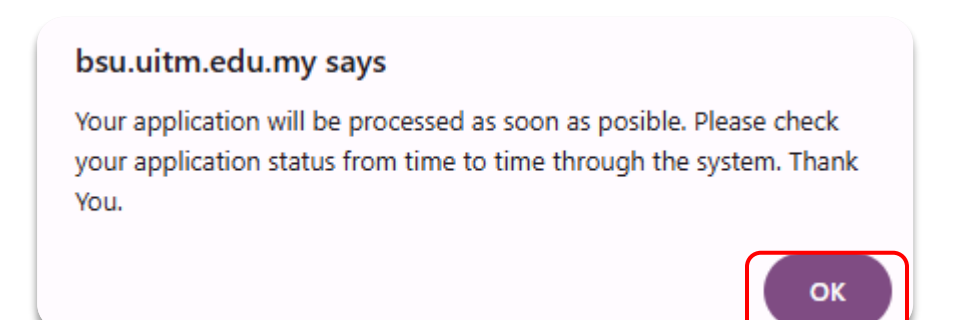

©2025 Seksyen Aplikasi Produktiviti & Kolaborasi, Unit Teknologi &Kolaborasi Digital, Bahagian Pengkomputeran Pengguna, Jabatan Digital, Universiti Teknologi MARA, 40450, Shah Alam,Selangor

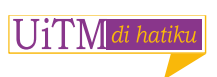

## SEMAKAN STATUS PERMOHONAN

11. Klik pada My Dashboard - Software Reservation - View More

|                | My Dashboard         |              |                      |                     |  |  |
|----------------|----------------------|--------------|----------------------|---------------------|--|--|
|                | 🖀 Home > Dashboard > | My Dashboard |                      |                     |  |  |
|                | Space Reservation    | Equipment    | Software Reservation | Caterer Reservation |  |  |
| 希 My Dashboard | 26                   | Reservation  | 1                    | 4                   |  |  |
| 🕫 Space <      |                      | UIEW MORE ⊖  |                      |                     |  |  |
| 📽 Software <   |                      |              |                      |                     |  |  |

12. Jika ada perubahan , boleh semak dan kemaskini pada ruangan ini.

| Booking List                    |                                                                                         |                                   |                      |                       |                          |             |                                                                |  |
|---------------------------------|-----------------------------------------------------------------------------------------|-----------------------------------|----------------------|-----------------------|--------------------------|-------------|----------------------------------------------------------------|--|
| Home → Dashboard → Booking List |                                                                                         |                                   |                      |                       |                          |             |                                                                |  |
| La Softv<br>10                  | ■ Software Reservation          10 <ul> <li>records per page</li> <li>Search</li> </ul> |                                   |                      |                       |                          |             |                                                                |  |
| No                              | Applicant<br>Name                                                                       | <b>Purpose</b>                    | Software<br>Category | Software<br>Name      | Applied<br>Date          | \$tatus 🗘   | Action                                                         |  |
|                                 |                                                                                         |                                   |                      |                       |                          |             |                                                                |  |
| 1                               | NORELISSURYANI<br>BINTI MOKHTAR                                                         | PEMBELAJARAN<br>DAN<br>PENGAJARAN | ADB -<br>ADOBE       | ADOBE ID-<br>INDIVIDU | 13-Jun-<br>2025<br>16:29 | In Progress | <ul> <li>Edit</li> <li>Cancel</li> <li>View Details</li> </ul> |  |

©2025 Seksyen Aplikasi Produktiviti & Kolaborasi, Unit Teknologi & Kolaborasi Digital, Bahagian Pengkomputeran Pengguna, Jabatan Digital, Universiti Teknologi MARA, 40450, Shah Alam, Selangor

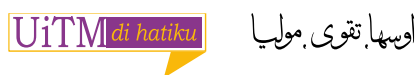

13. Contoh Status yang telah selesai. Semakan boleh dibuat pada View Details.

| Book    | king List                       |                                |                      |                       |                          |          | Ŷ            |
|---------|---------------------------------|--------------------------------|----------------------|-----------------------|--------------------------|----------|--------------|
| 🖀 Hom   | e > Dashboard >Boo              | oking List                     |                      |                       |                          |          |              |
| ≜ Soft  | ware Reservatior                | 1                              |                      |                       |                          |          |              |
| 10      | ✓ records per page              |                                |                      |                       |                          |          | Search       |
| No      | Applicant Name 🔶                | <b>Purpose</b>                 | Software<br>Category | Software<br>Name      | Applied<br>Date          | Status 🔶 | Action       |
| 1       | NORELISSURYANI<br>BINTI MOKHTAR | PEMBELAJARAN<br>DAN PENGAJARAN | ADB - ADOBE          | ADOBE ID-<br>INDIVIDU | 13-Jun-<br>2025<br>16:29 | Approve  | View Details |
| Showing | ; 1 to 1 of 1 entries           |                                |                      |                       |                          |          | < 1 >        |
|         |                                 |                                |                      |                       |                          |          |              |

©2025 Seksyen Aplikasi Produktiviti & Kolaborasi, Unit Teknologi &Kolaborasi Digital, Bahagian Pengkomputeran Pengguna, Jabatan Digital, Universiti Teknologi MARA, 40450, Shah Alam,Selangor

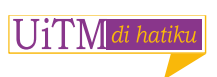